# SECTION 3: ACCOUNTANCY AND FINANCIAL MANAGEMENT LAB

| Struct | ture                                    | Page Nos. |
|--------|-----------------------------------------|-----------|
| 3.0    | Introduction                            | 32        |
| 3.1    | Objectives                              | 32        |
| 3.2    | Getting Started with Tally              | 33        |
| 3.3    | Creating Accounts                       | 35        |
| 3.4    | Voucher Entry                           | 42        |
| 3.5    | Report Creation                         | 47        |
| 3.6    | Practical Session-wise List of Problems | 50        |
| 3.7    | Summary                                 | 50        |
|        |                                         |           |

# 3.0 INTRODUCTION

You have already known how to maintain accounts manually. Tally is an accounting package which is used for maintaining your accounts electronically. Following are some general features of Tally:

- It maintains all the primary books of accounts, like cashbook and bankbook.
- Tally maintains all registers like purchase register, sales registers and journal registers.
- Tally maintains all statement of accounts like Balance Sheet, Profit and Loss and Trial Balance, Cash Flow and Stock Statement.
- A Tally can maintain 'Outstanding Reports'
- It may provide complete bill-wise information of amounts receivable as well as payable either party-wise or group-wise.
- It can provide a report for a particular date or reports for any range of dates.
- It provides the facility of Bank Reconciliation.

# **3.1 OBJECTIVES**

After working with Tally, you should be able to:

- maintain all registers like purchase register, sales register, and journal Register;
- maintain all statements of accounts like Balance Sheet, Profit and Loss Account, and Trial Balance, cash flow, stock statement, and
- produce a wide range of reports.

# 3.2 GETTING STARTED WITH TALLY

On the home page of Tally screen 'Create Company' option is available under the title 'Company Info'.

| Tally ees 6.3                                                                |                    |                                                                                |                            |
|------------------------------------------------------------------------------|--------------------|--------------------------------------------------------------------------------|----------------------------|
| (c) Tally Solutions Pvt. Ltd., 1980<br>ees 5.3 - Release 1<br>Mm 214 Pb 2005 | B-2001 Tally       | TallySilver - Single User<br>EDUCATIONAL                                       | Help<br>Web Drowser        |
| Gateway of Tally                                                             |                    | Ctrl + M                                                                       | Uplead                     |
| Current Period                                                               | Current Date       |                                                                                | El Polymit<br>El se provet |
| List of Selecte                                                              | d Companies        |                                                                                | 2201                       |
| Name of Company                                                              | Date of Lest Entry | Company Info.<br>Select Company<br>Create Company<br>Backup<br>Restore<br>Quit |                            |
| Calculator                                                                   | ODBC Server        | Qtil. + N                                                                      |                            |
| 1 >                                                                          |                    |                                                                                | F11 Configure              |

Figure1.1

To create the company you would click at 'Create Company' option. A new window will appear with various items on the screen. Some important ones are discussed below:

- 1. Name: Type the name of the company you want to create.
- 2. **Mailing Name**: The mailing name by default is the same as the name mentioned above. You can type some other mailing name of the company.
- 3. Address: Type mailing address of the company. There is no limit on the number if lines used.
- 4. Maintain: In Tally accounts can be maintained in a two different ways:
  - Accounts Only
  - Accounts-with-inventory
- 5. **Use Security Control**: This option provides security control to your company accounts by offering a comprehensive pass-based access control.

After filling all the required information press enter. A new window will appear asking for confirmation. For acceptance press 'Y'. The next window is as follow:

| Company Creation                                                                        |                                                             | 15:12:57                                                           | Web Browser     |
|-----------------------------------------------------------------------------------------|-------------------------------------------------------------|--------------------------------------------------------------------|-----------------|
| company creation                                                                        |                                                             | Ctrl + M                                                           | Upload          |
| Directory : C                                                                           | ::\Tally\Data                                               |                                                                    | E- <u>M</u> ail |
| Name : S                                                                                | anjuDibbu & Company                                         |                                                                    | Export          |
| Mailing Name : S<br>Address : H                                                         | <b>D &amp; Company</b><br>⊦24 Radhey Puri,DelhF51           |                                                                    | Print           |
| E-Mail Address :<br>Income-Tax Number :<br>Local Sales Tak Number :                     |                                                             |                                                                    |                 |
| nter-state Sales Tak Number :<br>Currency Symbol : F                                    | 3                                                           |                                                                    |                 |
| Maintain : A                                                                            | ccts-With-Inv                                               |                                                                    | 10              |
| Financial Year from : <b>1</b><br>Books beginning from : <b>1</b>                       | 4-2004<br>4-2004                                            |                                                                    | 1               |
| FallyYault Password (if any):<br>(WARN/WG: forgetting your 7<br>Use Security Control: N | slýv ault paesword will rander vour dats unusablell) :<br>O |                                                                    |                 |
|                                                                                         | Base Currency Information                                   |                                                                    | <u>8</u><br>1/1 |
| Base Currency Symbol : F                                                                | 8                                                           |                                                                    | -               |
| Number of Decimal Places : 2<br>S Symbol SUFFIXED to Amounts? N                         | т<br>Ю                                                      | Show Amounts in Millior<br>Puta BPACE between Amounts<br>Yes or No | 1               |
| Calculator                                                                              | ODBC Server                                                 | Ctrl + N                                                           |                 |

Once you get your company created the heading 'company Info' has a content of some new options. These options are as follows:

- 1. **Select Company**: This option permits you to load any company, which was created earlier, from the list of companies listed.
- 2. **Shut Company**: It allows you to exit, from the companies not in use, from the dialog box.
- 3. Create Company: (same as done above under same heading)
- 4. **Alter**: It allows you to change the information of an existing company filled at the time of creation of the company.
- 5. Change Tally Vault: To change the password, given earlier at the time of creating the company.
- 6. **Split Company Data:** Split the companies to form two companies out of the existing one; after the data specify by the user. In this process the closing balance of the first company will become the opening balance of the second company.
- 7. **Backup/ Restore:** This option allows the user to take a backup either on local hard disk or on any external media. The backup of one or more companies can be taken under a single directory.

| 🐜 Tally ees 6.3                                                                   |                                    |                                                                                                    |                                    |
|-----------------------------------------------------------------------------------|------------------------------------|----------------------------------------------------------------------------------------------------|------------------------------------|
| (c) Tally Solutions Pvt. Ltd., 1988<br>ees 6.3 - Release 1<br>Mon, 21st Feb, 2005 | -2001 Tally                        | TallySilver - Single User<br>EDUCATIONAL<br>15:24:57                                                       | Help<br>Web Browser                |
| Gateway of Tally                                                                  |                                    | Ctrl + M                                                                                                   | Upload                             |
| Current Period<br>1-4-2004 to 31-3-2005                                           | Current Date<br>Thu, 1st Apr, 2004 | Gateway of Tally                                                                                           | E- <u>M</u> ail<br>Export<br>Print |
| List of Selecte                                                                   | d Companies                        |                                                                                                    |                                    |
| Name of Company                                                                   | Date of Last Entry                 | Accounts Info.<br>Inventory Info.                                                                          | F1: Select Cmp<br>F1: Shut Cmp     |
| SanjuDibbu & Company                                                              | No Vouchers Entered                |                                                                                                    | F2: Date                           |
|                                                                                   |                                    | Voucher Entry<br>Import Of Data                                                                            | F2: Period<br>F3: Company          |
|                                                                                   |                                    | Balance Sheet<br>Profit & Loss A/c<br>Stock Summary<br>Ratio Analysis<br>Display<br>Multi-Account Printing | P3 Cmp Info                        |
|                                                                                   |                                    | Quit                                                                                                    |                                    |
| Calculator                                                                        | ODBC Server                        | Ctrl + N                                                                                                   |                                    |
|                                                                                   |                                    |                                                                                                    | F11: Features                      |
| 1 >                                                                               |                                    |                                                                                                    | F12: Configure                     |

#### **Role of Buttons**

The right hand screen area of Tally contains buttons; they perform various useful functions such as:

- F1: Select Cmp It enables user to select company(s) and add them to the list of active companies.
- F1: Shut Cmp It enables the user to shut or exit the selected company from the list of active companies list.
- F11: Features This enables user to set some options related to:
  - 1. Company features
  - 2. Accounting Features
  - 3. Inventory Features

### Exercise 1:

- Q1. Try to open two or more companies with different names.
- Q2. Show the role of Buttons.
- Q3. Put meaningful information into all the options available under heading 'Company Info'.

# 3.3 CREATING ACCOUNTS

Once the company has been created the next step is to open the accounts. This can be done as follows:

- 1. Select a company from the list of companies created above
- 2. Gateway of Tally window appears as shown below:

| Tally ees 6.3                                                                                         |                                                                                                    |                                                                                  |                                                                                                    |
|----------------------------------------------------------------------------------------------------|----------------------------------------------------------------------------------------------------|----------------------------------------------------------------------------------|----------------------------------------------------------------------------------------------------|
| (c) Tally Solutions Pvt. Ltd., 1988<br>ees 6.3 - Release 1                                            | 3-2001 Tally                                                                                          | TallySilver - Single Use<br>EDUCATIONA                                           | r <u>H</u> elp<br>Web Browser                                                                                                    |
| Gateway of Tally                                                                                      |                                                                                                    | 15:29:<br>Ctrl + M                                                               | J<br>Upl <u>o</u> ad                                                                                                    |
| Current Period<br>1-4-2004 to 31-3-2005<br>List of Selecte<br>Name of Company<br>SanjuDibbu & Company | Current Date<br>Thu, 1st Apr, 2004<br><u>4 Companies</u><br>Date of Last Entry<br>No Vouchers Entered | Gateway of Taily<br>Accounts Info.<br>Groups<br>Ledgers<br>Voucher Types<br>Ouit | E-bell<br>Expon<br>Prins<br>P1: Select Cmp<br>P2: Date<br>P2: Date<br>P2: Date<br>P2: Date<br>P2: Company<br>P3: Company<br>P3: Company<br>P3: Company |
| Calculator                                                                                            | ODBC Server                                                                                           | Ctrl + N                                                                         | F11: Features                                                                                                    |
| 1 >                                                                                                   |                                                                                                    |                                                                                  | F12: Configure                                                                                                    |

The above listed options can be chosen either by mouse click or by pressing Bold and Capital Key of respective field such as if you wants to choose Balance Sheet from Report Section only press B from your key board.

3. Select Account Info option from the gateway if Tally. The following window will appear.

This chapter explains about the 'Account Info' option available under the title 'Gateway of Tally'. The 'Account Info' window contain the options 1. Group 2. Ledger and 3. Voucher Type. Let us explain all the above options one by one.

### Groups:

It creates a group company when the main company already exists. Go for the following steps to create a group company.

| Tally ees 6.3                                                                     |                     |                                                      |                                      |
|-----------------------------------------------------------------------------------|---------------------|------------------------------------------------------|--------------------------------------|
| (c) Tally Solutions Pvt. Ltd., 1988<br>ees 6.3 - Release 1<br>Mon, 21st Feb, 2005 | 3-2001 Tally        | TallySilver - Single User<br>EDUCATIONAL<br>15:39:05 | <u>H</u> elp<br><u>W/</u> eb Browser |
| Gateway of Tally                                                                  |                     | Ctrl + M                                             | Upload                               |
| Current Period                                                                    | Current Date        |                                                      | E-Mail                               |
| 1-4-2004 to 31-3-2005                                                             | Thu, 1st Apr, 2004  |                                                      | Export                               |
| List of Selecte                                                                   | d Companies         | Gateway of Taily<br>Accounts info                    | Phot                                 |
| Name of Company                                                                   | Date of Last Entry  | Groups                                               | F1: Select Crnp                      |
| SaniuDibbu & Company                                                              | Ma Maushaw Enterned |                                                      | F1: Shut Cmp                         |
| sanjubibbu & company                                                              | NO VOICINUS CINEFEU | Single Group                                         | Pa Date                              |
|                                                                                   |                     | Create                                               | F3 Company                           |
|                                                                                   |                     | Display                                              | F3: Cmp Info                         |
|                                                                                   |                     | Alter                                                |                                      |
|                                                                                   |                     | Multiple Groups                                      |                                      |
|                                                                                   |                     | CPosts                                               |                                      |
|                                                                                   |                     | Display                                              |                                      |
|                                                                                   |                     | AlTer                                                |                                      |
|                                                                                   |                     | Quit                                                 |                                      |
|                                                                                   |                     | Secure .                                             |                                      |
|                                                                                   |                     |                                                      |                                      |
|                                                                                   |                     |                                                      |                                      |
|                                                                                   |                     |                                                      |                                      |
| Calculator                                                                        | ODBC Server         | Off + N                                              |                                      |
|                                                                                   |                     |                                                      | F11 Features                         |
| 1 >                                                                               |                     |                                                      | F12: Configure                       |

- 1. Press Groups to create group company
- 2. Select Create and press Enter.

| ) Tally Solutions Pvt. Ltd., 1988-2001<br>95 6.3 - Release 1<br>07.21sr Pol. 2005                                                                                 | TallySilver - Single User<br>EDUCATURAL<br>15:41:0 | <u>H</u> elp<br><u>W</u> eb Browser                   |
|----------------------------------------------------------------------------------------------------|----------------------------------------------------|-------------------------------------------------------|
| Group Creation SanjuE                                                                                                    | Dibbu & Company Ctrl + M                           |                                                       |
| Jame : <b>Marketing</b><br>Jaka) : Market<br>Inder : Capital Account<br>Proup behaves like a Sub-Ledger ? <b>No</b><br>lett Debit/Credit Balances for Reporting ? | List of Groups                                     | E Mail<br>Export<br>imm<br>F3: Company<br>F3: New Cmp |
|                                                                                                    | Loans (Liability)                                  | Ledgers                                               |
| alculator 0                                                                                                    | DDBC Server Ctrl + N                               | <u>₩</u> ch Types                                     |
|                                                                                                    |                                                    | F11: Feature                                          |

Tally has 28 pre-defined Groups available for us, which cannot be altered. Out of the 28 Groups 15 are primary and 13 are secondary or sub-groups. We can create Groups of our choice also.

These groups would be shown to you at the time of creating an account to ask you under which account the new account would be listed.

(**Note:** Nature of all the groups is already let you cleared in your blocks) Option 'Display' helps the user in displaying (only) any account on the screen.

• To change any information in account, the select option 'Alter'. It can change the name of any Reserved Group. But its characteristics will remain the same.

| Tally ees 6.3                                                                                                    |                           |                     |
|----------------------------------------------------------------------------------------------------|---------------------------|---------------------|
| (c) Tally Solutions Pvt. Ltd., 1988-2001                                                                                                    | TallySilver - Single User | <u>H</u> elp        |
| ees 6.3 - Release 1                                                                                                    | EDUCATIONAL               | <u>W</u> eb Browser |
| Group Alteration Saniu                                                                                                    | Dihhu & Company Ctrl + M  | Upload              |
| Nomo Capital Assount                                                                                                    |                           | E-Mail              |
| (alias)                                                                                                    |                           | Export              |
|                                                                                                    | Gateway of Tally          | Print               |
|                                                                                                    | Accounts Info             |                     |
| Under : D Primary                                                                                                    | Groups                    | F3: Company         |
|                                                                                                    |                           | F3: New Cmp         |
| Nature of Group ? Liabilities                                                                                                    | Single Group              | F10: Chg Sort       |
| the second state of the second state of the se | ongio oroup               |                     |
| Group behaves like a Sub-Ledger ? No                                                                                                    | Create                    |                     |
| Nett Debit/Credit Balances for Reporting ? No                                                                                                    | Display                   |                     |
|                                                                                                    | 24181                     |                     |
|                                                                                                    | Multiple Groups           |                     |
|                                                                                                    |                           | 1                   |
|                                                                                                    | Dienlay                   |                     |
|                                                                                                    | AlTer                     | 0                   |
|                                                                                                    |                           |                     |
|                                                                                                    | Quit                      |                     |
|                                                                                                    |                           |                     |
|                                                                                                    |                           | Groups              |
|                                                                                                    |                           | <u>L</u> edgers     |
| Colordates (                                                                                                    | ODDC CLEMENT              | <u>∖</u> ch Types   |
| Calculator                                                                                                    | JUBC Server Util + N      |                     |
|                                                                                                    |                           | F11: Features       |
| 1 >                                                                                                    |                           | F12: Configure      |

• To delete a group, only press 'Alt+D'. Your confirmation would be sought from you before permanent deletion.

### Ledger:

These are actual account heads to which the transactions are identified. All voucher entries are made in this account. But all ledgers must be grouped.

#### **Creating a Ledger**

| c) Fally Solutions Pvt. Ltd., 1986<br>es 6.3 - Release 1 | -2001 Tolly          | TallySilver - Single User<br>EDUCATIONAL | Help            |
|----------------------------------------------------------|----------------------|------------------------------------------|-----------------|
| Mon, 21st Feb, 2005                                      |                      | 15:48:03                                 | Dueb Browser    |
| Gateway of Tally                                         |                      | Ctrl + M                                 | Uplead          |
| Current Period                                           | Current Oate         |                                          | E- <u>M</u> ail |
| 1-4-2004 to 31-3-2005                                    | Thu, 1st Apr, 2004   |                                          | Export          |
| List of Selecte                                          | d Companies          |                                          | Print           |
| Name of Company                                          | Oate of ( ast Entry) |                                          | F1: Select Cmp  |
| vanne or company                                         | Date of East Entry   | Gateway of Tally                         | F1: Shut Cmp    |
| SanjuDibbu & Company                                     | No Vouchers Entered  | Accounts Info.                           | F2: Date        |
|                                                          |                      |                                          | F2: Period      |
|                                                          |                      | Groups                                   | F3: Company     |
|                                                          |                      | Ledgers                                  | F3: Cmp Info    |
|                                                          |                      |                                          |                 |
|                                                          |                      | Voucher Types                            |                 |
|                                                          |                      | 0                                        |                 |
|                                                          |                      | Gon                                      | -               |
|                                                          |                      |                                          |                 |
|                                                          |                      |                                          | -01             |
|                                                          |                      |                                          | 1               |
|                                                          |                      |                                          |                 |
|                                                          |                      |                                          | 10              |
|                                                          | 00000                |                                          | 1               |
| Calculator                                               | UDBC Server          | Utrl + N                                 |                 |
|                                                          |                      |                                          | F11: Features   |
| >                                                        |                      |                                          | F12: Configure  |

- 1. Select 'ledger' of the 'Account Info'.
- 2. Select 'Create'.

| 🐜 Tally ees 6.3                                                                   |                                                   |                                              |                           |
|-----------------------------------------------------------------------------------|---------------------------------------------------|----------------------------------------------|---------------------------|
| (c) Tally Solutions Pvt. Ltd., 1988<br>ees 6.3 - Release 1<br>Mon, 21st Feb, 2005 | 3-2001 Tally                                      | TallySilver - Single Us<br>EDUCATION<br>1548 | er Help<br>AL Web Browser |
| Gateway of Tally                                                                  |                                                   | Ctrl +                                       | M Upload                  |
| Current Period<br>1-4-2004 to 31-3-2005<br>List of Selecte                        | Current Date<br>Thu, 1st Apr, 2004<br>d Companies | Gateway of Tally                             | E-Mail<br>Export<br>Print |
| Name of Company                                                                   | Data of Last Entry                                | Ledgers                                      | F1: Select Cmp            |
| Manne or Company                                                                  | Date of East Entry                                |                                              | F1: Shut Cmp              |
| SanjuDibbu & Company                                                              | No Vouchers Entered                               | Single Ledger                                | F2: Date                  |
|                                                                                   |                                                   |                                              | F2: Period                |
|                                                                                   |                                                   | Create                                       | T2: Company               |
|                                                                                   |                                                   | Alter                                        |                           |
|                                                                                   |                                                   | Multiple Ledgers                             |                           |
|                                                                                   |                                                   | CReate<br>Display                            |                           |
|                                                                                   |                                                   | Quit                                         |                           |
|                                                                                   |                                                   |                                              |                           |
| Calculator                                                                        | ODBC Server                                       | Ctrl +                                       | NI                        |
|                                                                                   |                                                   |                                              | F11: Features             |
| 1 >                                                                               |                                                   |                                              | F12: Configure            |

- 3. Fill all the required information such as:
  - 1. Name
  - 2. Alias (Second Optional Name of the Ledger)
  - 3. Under (Group Name)
  - 4. Opening Balance (will be Zero for new company)
  - 5. Mailing & Related Details

#### Lab Manual

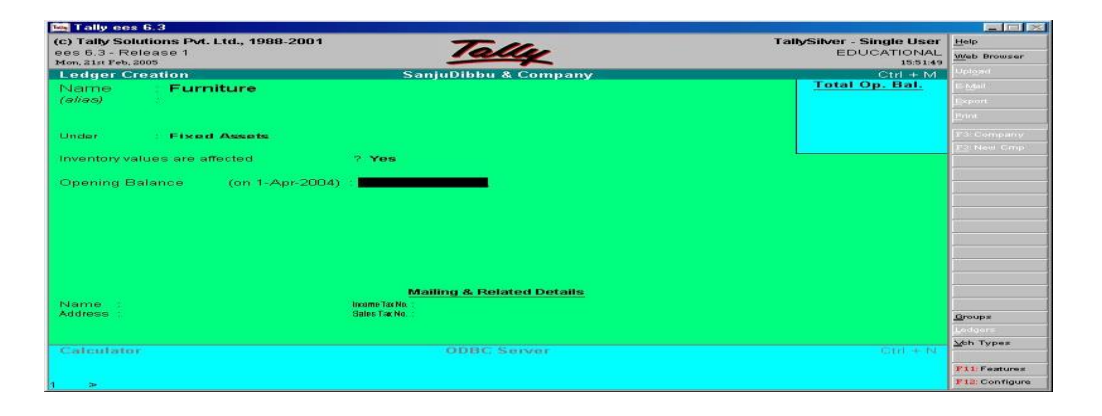

You can display any ledger account on the screen by selecting 'Display' from the menu. 'Alteration' of group account allows you to change information in account format. You can change the name of any group, but cannot change its characteristics.

You can delete a ledger by pressing 'Alt+D' in the ledger 'Alteration screen'. Your confirmation would be sought before permanent deletion.

Let us create the ledger of the following transactions.

| 2004 | 1  |                                               | Rs.  |
|------|----|-----------------------------------------------|------|
| Apri | 11 | Mohan started business with cash              | 5000 |
| ,,   | 2  | Deposit in the bank                           | 500  |
| ,,   | 3  | Furniture purchased for cash                  | 200  |
| ,,   | 5  | Purchased goods for cash                      | 400  |
| ,,   | 8  | Purchased goods from M/s Ram Narain on credit | 1000 |
| ,,   | 16 | Goods sold to M/s Ram & Co. for cash          | 600  |
| ,,   | 24 | Goods sold on credit to Ramesh                | 300  |
| ,,   | 28 | Received cash from Ramesh                     | 300  |
| ,,   | 30 | Paid Rent                                     | 100  |
| ,,   | 30 | Paid Salary                                   | 200  |
|      |    |                                               |      |

In the first transaction we have two accounts - one is real, Cash Account, and the other is Personal, Ram's Capital Account, so there is a need to open two ledgers but the cash ledger is already available by default, so now there is a need only to open second ledger

#### Steps:

- 1. Come to 'Gateway of Tally'
- 2. Select 'Accounts Info'
- 3. Select Ledgers
- 4. Select Create
- 5. Type 'Ram's Capital Account'
- 6. Press <Enter>
- 7. Select Capital account option from the 'List of Groups' under option 'Under'.

8. Press <enter> and select No as the capital never affect inventory.

9. Press 'Y' for acceptance.

| (c) Tally Solutions Pvt. 1 td., 1988                                  | 2001                       | TallySilver - Single User | Help          |
|-----------------------------------------------------------------------|----------------------------|---------------------------|---------------|
| ees 6.3 - Release 1                                                   | Tally                      | EDUCATIONAL               | Web Browser   |
| Mon, 21st Peb, 2005                                                   |                            | 15:55:24                  | 11 Martine 1  |
| Ledger Creation                                                       | SanjuDibbu & Company       | Gtrl + M                  |               |
| Name Ram's Capi                                                       | tal Account                | Total Op. Bal.            | E-Mail        |
| (elies)                                                               |                            |                           | Export        |
|                                                                       |                            |                           | ithint        |
|                                                                       |                            |                           |               |
| Under Capital Accou                                                   | nt                         |                           | 1.3 Company   |
| Construction and the second second second second second second second | 17 Mar 1                   |                           | 123 New Cmp   |
| inventory values are anected                                          |                            |                           | 10            |
| Chambre Delance (es. 1.4                                              |                            |                           |               |
| Opening balance (on 1-A                                               | pi-2004) .                 |                           |               |
|                                                                       |                            |                           | 1             |
|                                                                       |                            |                           | 6             |
|                                                                       |                            |                           |               |
|                                                                       |                            |                           |               |
|                                                                       |                            |                           | 81            |
|                                                                       |                            |                           | 61            |
|                                                                       |                            |                           |               |
|                                                                       | Mailling 9 Dedated Details |                           |               |
| Manage                                                                | Image Table                |                           |               |
| Address                                                               | Sales Tax No               |                           | 1             |
|                                                                       |                            |                           | Groups        |
|                                                                       |                            |                           | Lodons        |
| Calculator                                                            | ODBC Survey                |                           | Joh Types     |
|                                                                       |                            |                           |               |
|                                                                       |                            |                           | F11: Features |
|                                                                       |                            |                           | F12 Contigue  |

In the second transaction we have two accounts one is real, Cash Account, and the other is Personal, Bank Account, so there is a need to open only one ledger named Bank.

#### Steps:

- 1. Come to 'Gateway of Tally'
- 2. Select 'Accounts Info'
- 3. Select 'Ledgers'
- 4. Select 'Create'
- 5. Type 'Bank'
- 6. Press <Enter>
- 7. Select Bank Account option from the 'List of Groups' under option 'Under'.
- 8. Press <enter> and select No as it will never affect inventory.
- 9. Enter the opening balance of the bank.
- 10. Enter name and address of the bank
- 11. Press 'Y' for acceptance.

| (c) Tally Solutions Pvt. Ltd., 1988-2001<br>see 6.3 - Release 1<br>Mon. 81 ur Pib, 3005<br>Locators Costion<br>Solution Public Costion<br>Citit |                      | TallySilver - Single User | Help                                                                                                    |               |
|----------------------------------------------------------------------------------------------------|----------------------|---------------------------|----------------------------------------------------------------------------------------------------|---------------|
|                                                                                                    |                      | EDUCATIONAL               | Web Browser                                                                                                    |               |
|                                                                                                    |                      | ISSESS<br>Ctrl + M        | Uplead                                                                                                    |               |
| lettigen ten                                                                                                    | Elevels Accessed     | Sanjubibbu & Company      | Total Op. Bal.                                                                                                    | E-Maul        |
| admine                                                                                                    | Bank Account         |                           |                                                                                                    | Provide State |
| and an                                                                                                    |                      |                           |                                                                                                    | Expon         |
|                                                                                                    |                      |                           |                                                                                                    | perior.       |
| nder                                                                                                    | Bank Accounts        |                           |                                                                                                    | T3 Company    |
|                                                                                                    | (Current Assets)     |                           |                                                                                                    | 23 Nevi Crop  |
| ventory val                                                                                                    | ues are affected     | 2 No                      |                                                                                                    | 1             |
| fective Dat                                                                                                    | e for Reconciliation | 9 1-Apr-2004              |                                                                                                    |               |
| pening Ba                                                                                                    | ilance (on 1-Apr-200 | 04)                       |                                                                                                    |               |
|                                                                                                    |                      |                           |                                                                                                    | 12            |
|                                                                                                    |                      |                           |                                                                                                    |               |
|                                                                                                    |                      |                           |                                                                                                    | 6:            |
|                                                                                                    |                      |                           |                                                                                                    |               |
|                                                                                                    |                      |                           |                                                                                                    |               |
|                                                                                                    |                      |                           |                                                                                                    |               |
|                                                                                                    |                      |                           |                                                                                                    |               |
|                                                                                                    |                      |                           |                                                                                                    | (1)           |
|                                                                                                    |                      |                           |                                                                                                    |               |
|                                                                                                    |                      | Mailing & Related Details |                                                                                                    |               |
| me P                                                                                                    | injab National Bank  | income Tax No             |                                                                                                    | 26            |
| idress Pi                                                                                                    | eet Vihar, Delhi     | Sales Tax No.             | Construction of the local division of the local division of the lo | Groups        |
|                                                                                                    |                      |                           | Accept?                                                                                                    | Locione       |
|                                                                                                    |                      |                           | Yes or No                                                                                                    | Wh Types      |
| alculator                                                                                                    |                      | ODBC Server               | Ctrl + N                                                                                                    | Mon . Abes    |
|                                                                                                    |                      |                           |                                                                                                    | -             |
|                                                                                                    |                      |                           |                                                                                                    | + 11: Feature |
| 1000                                                                                                    |                      |                           |                                                                                                    | F12 Configu   |

In the third transaction we have two Real accounts, one is Cash Account and other is Furniture Account, so there is a need to open only one ledger named furniture.

### Steps:

- 1. Come to 'Gateway of Tally'
- 2. Select 'Accounts Info'
- 3. Select Ledgers
- 4. Select Create
- 5. Type 'Furniture'
- 6. Press <Enter>
- 7. Select Fixed Assets option from the 'List of Groups' under option 'Under'.
- 8. Press <enter> and select Yes as it will affect inventory.

9. Press 'Y' for acceptance.

In the fourth and fifth transactions we have two Real accounts, one is Cash Account and the other is Purchase Account and one Personal account, M/s Ram Narain, so there is a need to open two ledger.

#### Steps:

- 1. Come to 'Gateway of Tally'
- 2. Select 'Accounts Info'
- 3. Select Ledgers
- 4. Select Create
- 5. Type 'Purchase'
- 6. Press <Enter>
- 7. Select Purchase Account option from the 'List of Groups' under option 'Under'.
- 8. Press <enter> and select Yes as it will affect inventory.
- 9. Press 'Y' for acceptance.
- 10. Press < enter> a new empty window of ledger creation will appear
- 11. Type M/s. Ram Narain
- 12. Press <Enter>
- 13. Select Sundry Creditors Account option from the 'List of Groups' under option 'Under'.
- 14. Press <enter> and select No as the capital never affect inventory.
- 15. Enter Name and Address of the M/s. Ram Narain.
- 16. Press 'Y' for acceptance.

In the sixth and seventh transactions we have two Personal accounts, one is M/s. Ram and Company and the other is Ramesh, and one Real account, cash, so there is a need to open only two ledgers of personal accounts.

#### Steps:

- 1. Come to 'Gateway of Tally'
- 2. Select 'Accounts Info'
- 3. Select Ledgers
- 4. Select Create
- 5. Type 'M/s. Ram and Company'
- 6. Press <Enter>
- 7. Select Sundry Debtors option from the 'List of Groups' under option 'Under'.
- 8. Press <enter> and select No as it will not affect inventory.
- 9. Enter Name and Address of Ramesh.
- 10. Press 'Y' for acceptance.
- 11. Press < enter> a new empty window of ledger creation will appear
- 12. Type Ramesh
- 13. Press < Enter>
- 14. Select Sundry Debtors option from the 'List of Groups' under option 'Under'.
- 15. Press <enter> and select No as it will not affect inventory.
- 16. Enter Name and Address of the Ramesh.
- 17. Press 'Y' for acceptance.

| Tally ees 6.3                                                                                                    |                                    |                                                      |                     |
|----------------------------------------------------------------------------------------------------|------------------------------------|------------------------------------------------------|---------------------|
| c) Tally Solutions Pvt. Ltd., 1988-200<br>ses 6.3 - Release 1<br>Mon. 21st Feb. 2005                                                                                                    | Tally                              | TallySilver - Single User<br>EDUCATIONAL<br>16/05/02 | Help<br>Web Browser |
| Ledger Creation                                                                                                    | SanjuDibbu & Company               | Ctrl + M                                             | Uplgad              |
| Name Ramesh Accou                                                                                                    | nt                                 | Total Op. Bal.                                       | E Mail              |
| (alias)                                                                                                    |                                    |                                                      | Export              |
|                                                                                                    |                                    |                                                      | Renet               |
| Juder Sundry Debtors                                                                                                    |                                    |                                                      | F3 Company          |
| (Current Assets)                                                                                                    |                                    |                                                      | X2 New Omp          |
| nventory values are affected                                                                                                    | 7 No                               |                                                      |                     |
|                                                                                                    |                                    |                                                      |                     |
| Opening Balance (on 1-Apr-20                                                                                                    | <b>04</b> ) -                      |                                                      |                     |
|                                                                                                    |                                    |                                                      |                     |
|                                                                                                    |                                    |                                                      | 111                 |
|                                                                                                    |                                    |                                                      |                     |
|                                                                                                    |                                    |                                                      | N                   |
|                                                                                                    |                                    |                                                      | 5                   |
|                                                                                                    |                                    |                                                      |                     |
|                                                                                                    |                                    |                                                      | 32                  |
| ter i ser i se anno 1995 e se anno 1995 e se anno 1995 e se anno 1995 e se anno 1995 e se anno 1995 e se anno 1                                                                                                    | Mailing & Related Details          |                                                      |                     |
| dame Ramesh Account                                                                                                    | Income Tax No. :<br>Color: Tax No. |                                                      |                     |
| and a start and a start of the start of the |                                    | Accept 7                                             | Droups              |
|                                                                                                    |                                    | Yes or No                                            | Heddore             |
| lateutator                                                                                                    | ODBC Server                        | · · · · · · · · · · · · · · · · · · ·                | You types           |
|                                                                                                    |                                    |                                                      | F11 Features        |
|                                                                                                    |                                    |                                                      | P12 Continue        |

In the Eighth and ninth transactions we have two Nominal Accounts, Rent and salary Account, and one Real Account, Cash Account, so there is a need to open only two ledgers of Nominal accounts.

Accountancy and Financial Management Lab

#### Steps:

- 1. Come to 'Gateway of Tally'
- 2. Select 'Accounts Info'
- 3. Select Ledgers
- 4. Select Create
- 5. Type 'Rent'
- 6. Press <Enter>
- 7. Select Indirect Expenses option from the 'List of Groups' under option 'Under'.
- 8. Press <enter> and select No as it will never affect inventory.
- 9. Press 'Y' for acceptance.

| Tally ees 6.3                 |                           |                           |                |
|-------------------------------|---------------------------|---------------------------|----------------|
| c) Tally Solutions Pvt. Ltd., | 1988-2001                 | TallySilver - Single User | Help           |
| es 6.3 - Release 1            | es 6.3 - Release 1        |                           | Web Browser    |
| edger Creation                | F                         | Ctrl + M                  |                |
| Name Rent                     | ~                         | Total Op. Bal.            |                |
| alias)                        |                           |                           |                |
|                               |                           |                           |                |
|                               |                           |                           |                |
| Inder Indirect Ex             | (penses                   |                           |                |
|                               |                           |                           |                |
| nventory values are affected  | 1 ? No                    |                           |                |
| Terretory Determine           | and Area DEX              |                           |                |
| spennig balance (             | un (-Api-36)              |                           |                |
|                               |                           |                           |                |
|                               |                           |                           |                |
|                               |                           |                           |                |
|                               |                           |                           |                |
|                               |                           |                           |                |
|                               |                           |                           |                |
|                               |                           |                           |                |
|                               | Mailing & Related Details |                           |                |
| Name :                        | Income Tax No. :          |                           |                |
| ddress :                      | Sales Tax No.             | Accent 2                  | Groups         |
|                               |                           | жеерт г                   |                |
|                               |                           | Yes of No                 | Wh Types       |
| salculator                    | ODBC Surver               |                           |                |
|                               |                           |                           | F11: Features  |
|                               |                           |                           | F12: Configure |

- 1. Press < enter> a new empty window of ledger creation will appear
- 2. Type Salary
- 3. Press <Enter>
- 4. Select Indirect expenses option from the 'List of Groups' under option 'Under'.
- 5. Press <enter> and select No as it will not affect inventory.
- 6. Press 'Y' for acceptance.

| (c) Tally Solutions Pvt. Ltd., 1988-2001 |                           | TallySilver - Single User | Help          |
|------------------------------------------|---------------------------|---------------------------|---------------|
| es 6.3 - Release 1<br>Ind 23:4 Ext. 2005 | Tally                     | EDUCATIONAL               | Web Browser   |
| edger Creation                           | F                         | Ctrl + M                  | Upload        |
| Name Salary Accou                        | unt                       | Total Op. Bal.            | E-Mail        |
| alias)                                   |                           |                           | Export        |
|                                          |                           |                           | Point         |
|                                          |                           |                           |               |
| nder Indirect Expens                     | <u>es</u>                 |                           | F3: Company   |
| wenton values are affected               | 2 No.                     |                           | 13: Néw Cmp   |
| Nentery raises are alletted              | ED MANU                   |                           |               |
| pening Balance (on 1-/                   | Apr-96)                   |                           |               |
|                                          |                           |                           | -12           |
|                                          |                           |                           |               |
|                                          |                           |                           |               |
|                                          |                           |                           | 12            |
|                                          |                           |                           |               |
|                                          |                           |                           |               |
|                                          |                           |                           |               |
|                                          | Mailing & Delated Datailo |                           |               |
| ame                                      | Inama Tarka               |                           | 1             |
| Idress :                                 | Sales Tax No. :           |                           | Groups        |
|                                          |                           | Accept ?                  | Ledgers       |
|                                          |                           | Yes or No                 | Wh Types      |
| alculator                                | ODBC Server               | Ctrl + N                  |               |
| diculator                                |                           |                           |               |
| arcinator                                |                           |                           | F11: Features |

#### **Exercise 2:**

- Q4. Try to open the entire ledger, which has been manually created in Block 2 of MCS-035 exercise.
- Q5. What is a Ledger in Tally?
- Q6. Create a sample ledger in Tally

Q7. Open a ledger named Purchase and then delete it.

Q8. Change the name of ledger from Purchase to Sales.

### **3.4 VOUCHER ENTRY**

In accounting, vouchers are the main input besides the opening balances which you put in the masters. The output is the form of Reports. Tally recognises a number of vouchers, which can be used to enter the first information of the transaction.

Vouchers are of different types. Some of them are already defined in the Tally programme. Some of the general vouchers are as follows:

- Sales Voucher
- Purchase Voucher
- Payment Voucher
- Receipt Voucher
- Journal Voucher

You are all familiar with the names of the above vouchers. Other than the predefined vouchers of the Tally software, users can create vouchers of their own desire and requirement also.

#### **Voucher Entry**

Voucher Entry is done by selecting 'Voucher Entry' option from the 'Gateway of Tally'.

| 🔤 Tally ees 6.3                                          |                                    |                                         | _ 🗆 🗵                           |
|----------------------------------------------------------|------------------------------------|-----------------------------------------|---------------------------------|
| (c) Tally Solutions Pvt. Ltd., 19<br>ees 6.3 - Release 1 | 188-2001 Tally                     | TallySilver - Single Use<br>EDUCATIONA  | r <u>H</u> elp<br>L Web Browser |
| Tue, 22nd Feb, 2005                                      |                                    | 15:22:                                  | 7 Upload                        |
| Gateway of Fally                                         |                                    | Utri + N                                |                                 |
| Current Period<br>1-4-96 to 31-3-97                      | Current Date<br>Mon, 1st Apr, 1996 |                                         | Export                          |
| List of Selec                                            | rted Companies                     | Gateway of Tally                        | Print                           |
| Name of Company                                          | Date of Last Entry                 | Accounts Info                           | F1: Select Cmp                  |
| E                                                        | No Vouchers Entered                | Inventory Info.                         | F1: Shut Cmp<br>F2: Date        |
|                                                          |                                    | Voucher Entry<br>Import <b>O</b> f Data | <u>F2</u> : Period              |
|                                                          |                                    | Balance Sheet                           | F3: Cmp Info                    |
|                                                          |                                    | Profit & Loss A/c<br>Stock Summary      |                                 |
|                                                          |                                    | Ratio Analysis                          |                                 |
|                                                          |                                    | Display<br>Multi-Account Printing       |                                 |
|                                                          |                                    | Quit                                    |                                 |
|                                                          |                                    |                                         |                                 |
|                                                          |                                    |                                         |                                 |
| Calculator                                               | ODBC Server                        | Ctrl + N                                |                                 |
|                                                          |                                    |                                         | F11: Features                   |
| 1 >                                                      |                                    |                                         | F12: Configure                  |

The default voucher entry screen displayed is the 'Payment Voucher'. To change the screen for different voucher type, use Button Bar or Function Keys.

| 🙀 Tally ees 6.3                            |                           |                 |
|--------------------------------------------|---------------------------|-----------------|
| (c) Tally Solutions Pvt. Ltd., 1988-2001   | TallySilver - Single User | <u>H</u> elp    |
| ees 6.3 - Release 1<br>Tue, 22nd Feb, 2005 | EDUCATIONAL<br>15:23:47   | Web Browser     |
| Voucher Creation E                         | Ctrl + M                  | Upload          |
| Payment No. 1                              | 1-Арг-96                  | E- <u>M</u> ail |
|                                            | Monday                    | Export          |
| Particulars                                | Dehit Credit              | Print           |
|                                            | Down Grown                | F2: Date        |
| By                                         |                           | F3: Company     |
|                                            |                           |                 |
|                                            |                           | F4: Contra      |
|                                            |                           | F5: Payment     |
|                                            |                           | F6: Receipt     |
|                                            |                           | F7: Journal     |
|                                            |                           | F8: Sales       |
|                                            |                           | F9: Purchase    |
|                                            |                           | F10:Memos       |
|                                            |                           | F7: Stk Jml     |
|                                            |                           | F10: Phys Stk   |
| Narration :                                |                           |                 |
|                                            |                           |                 |
|                                            |                           |                 |
|                                            |                           |                 |
| Calculator ODBC Server                     | Ctrl + N                  | Post-Dated      |
|                                            |                           | Uprional        |
|                                            |                           | F11: Features   |
| 1 >                                        |                           | r 12. Comigure  |

Voucher type selection is the mental work done by you not by computer and it is totally based on the accounting concepts learned earlier in theory blocks. Let us analyse the voucher type in the following transactions.

| 2004 | ļ  |                                               | Rs.  |
|------|----|-----------------------------------------------|------|
| Apri | 11 | Mohan started business with cash              | 5000 |
| ,,   | 2  | Deposit in the bank                           | 500  |
| ,,   | 3  | Furniture purchased for cash                  | 200  |
| ,,   | 5  | Purchased goods for cash                      | 400  |
| ,,   | 8  | Purchased goods from M/s Ram Narain on credit | 1000 |
| ,,   | 16 | Goods sold to M/s Ram & Co. for cash          | 600  |
| ,,   | 24 | Goods sold on credit to Ramesh                | 300  |
| ,,   | 28 | Received cash from Ramesh                     | 300  |
| ,,   | 30 | Paid Rent                                     | 100  |
| ,,   | 30 | Paid Salary                                   | 200  |

#### **Discussion on Voucher Type**

The journal entry of the first transaction will give the idea of voucher type. As the Company is receiving some money it is **receipt voucher** or as this is of capital nature it may be **journal voucher**.

Cash Account

Dr.

Dr.

To Ram's Capital Account (Being the amount invested by Mohan in the business as capital)

The journal entry of the second transaction will give the idea of voucher type. As the Company is receiving some money it is **contra voucher**.

Bank Account To Cash Account (Being the amount paid into bank)

The journal entry of the Second transaction will give the idea of voucher type. As the Company is receiving some money it is **payment voucher**.

Furniture Account To Cash Account (Being furniture purchased for cash)

The Tally package will ask for some details of purchased furniture. The new window is as follow:

Dr.

Dr.

Dr.

The journal entry of the Second transaction will give the idea of voucher type. As the Company is receiving some money it is **purchase voucher**.

Purchases Account To Cash Account (Being goods purchased for cash)

The journal entry of the Second transaction will give the idea of voucher type. As the Company is receiving some money it is **purchase voucher**.

Purchases Account To M/s Ram Narain (Being goods purchased for cash)

The journal entry of the Second transaction will give the idea of voucher type. As the Company is receiving some money it is **sales voucher**.

Cash Account To Sales Account (Being goods sold for cash) Dr.

The journal entry of the Second transaction will give the idea of voucher type. As the Company is receiving some money it is **sales voucher**.

Ramesh

Dr.

To Sales Account (Being goods sold to Ramesh on credit)

The journal entry of the Second transaction will give the idea of voucher type. As the Company is receiving some money it is **receipt voucher**.

Cash Account To Ramesh Dr.

To Ramesh (Being cash received from Ramesh)

The journal entry of the Second transaction will give the idea of voucher type. As the Company is receiving some money it is **payment voucher**.

Rent Account

Dr.

To Cash Account (Being Rent paid)

The journal entry of the Second transaction will give the idea of voucher type. As the Company is receiving some money it is **payment voucher**.

Salary Account

Dr.

To Cash Account (Being salary paid)

The process of entering the above voucher is as follows:

#### First Voucher Entry: Receipt Voucher

Cash Account

Dr.

To Capital Account

(Being the amount invested by Mohan in the business as capital)

1. Come to Gateway of Tally

2. Select Voucher Entry either by clicking by mouse or by pressing 'V'

- 3. Following window with default voucher type 'Payment Voucher' will appear.
- 4. Select F6 button from button bar or press F6 from keyboard the type of voucher change from payment voucher to receipt voucher.
- 5. Following window of 'Receipt Voucher' will appear.
- 6. In front of 'To' write 'R' a list of related ledger will appear, select the Ram's capital option.
- 7. Enter the amount Rs.5000 in credit
- 8. Press Enter
- 9. The 'By' Column will appear, write 'C' a list of related ledger will appear select the cash option, the same amount automatically gets entered in debit column.
- 10. The voucher screen will appear as follow:

| Tally cos 6.3                                                                |                                                                                                    |                                                     |                         |
|------------------------------------------------------------------------------|----------------------------------------------------------------------------------------------------|-----------------------------------------------------|-------------------------|
| (c) Tally Solutions Pvt. Ltd., 1988-2001<br>ees 6.3 - Release 1<br>Tue, 2005 | Tally                                                                                                    | TallySilver - Single User<br>EDUCATIONAL<br>1526-29 | Help<br>Web Browser     |
| Voucher Creation                                                             | E Contraction of the second second second second second second second second second second second second second | Ctrl + M                                            | Upload                  |
| Receipt No. 1                                                                |                                                                                                    | 1-Apr-96<br>Monday                                  | E-Mail<br>Except        |
|                                                                              |                                                                                                    | ,                                                   | Delas                   |
| Particulars                                                                  |                                                                                                    | Debit Credit                                        | Tour                    |
| To Ram's Capital Account                                                     |                                                                                                    | 5,000.00                                            | Fa: Date<br>F3: Company |
| By Cash                                                                      |                                                                                                    | 5,000.00                                            |                         |
| Cur Bal : 5,000.00 Dr                                                        |                                                                                                    |                                                     | F4: Contra              |
|                                                                              |                                                                                                    |                                                     | P5: Payment             |
|                                                                              |                                                                                                    |                                                     | F6: Receipt             |
|                                                                              |                                                                                                    |                                                     | P7: Journal             |
|                                                                              |                                                                                                    |                                                     | P8: Sales               |
|                                                                              |                                                                                                    |                                                     | P9: Purchase            |
|                                                                              |                                                                                                    |                                                     | F10:Memos               |
|                                                                              |                                                                                                    |                                                     | 17: Stk Jml             |
|                                                                              |                                                                                                    |                                                     | 10: Phys 5tk            |
| Narration :                                                                  |                                                                                                    | 5,000.00 5,000.00                                   |                         |
|                                                                              |                                                                                                    |                                                     |                         |
|                                                                              |                                                                                                    |                                                     |                         |
|                                                                              |                                                                                                    |                                                     | Post-Dated              |
|                                                                              |                                                                                                    |                                                     | a barraner[             |
|                                                                              |                                                                                                    |                                                     | P11: Features           |
| 1 🗢                                                                          |                                                                                                    |                                                     | V12 Configure           |

Second Voucher Entry: contra voucher.

Bank Account

Dr.

To Cash Account (Being the amount paid into bank)

- 1. Come to 'Gateway of Tally'
- 2. Select Voucher Entry either by clicking by mouse or by pressing 'V'
- 3. Following window with default voucher type 'Payment Voucher' will appear.
- 4. In front of 'To' write 'C' a list of related ledger will appear select the cash option.
- 5. Enter the amount in credit
- 6. Press Enter
- 7. The 'By' Column will appear write 'B' a list of related ledger will appear select the bank option, the same amount automatically gets entered in debit column.
- 8. The voucher screen will appear as follow:

| c) Tally Solutions Pvt. Ltd., 1988-2001<br>cos 6.3 - Release 1                                                                                                    | Tally       | TallySilver - Single User<br>EDUCATIONAL | Minimiz        |
|----------------------------------------------------------------------------------------------------|-------------|------------------------------------------|----------------|
| fue, 22nd Feb, 2005                                                                                                    |             | 15:00:00                                 | Lintend        |
| Voucher Creation                                                                                                    |             | Ctrl + M                                 | E betau        |
| Contra No. 1                                                                                                    |             | 1-Apr-96                                 | C. Quin        |
|                                                                                                    |             | Monday                                   | Perport        |
| Particulars                                                                                                    |             | Debit Credit                             | Para           |
|                                                                                                    |             |                                          | P2: Date       |
| Cash                                                                                                    |             | 500.00                                   | F2: Company    |
| By Bank                                                                                                    |             | 200.00                                   |                |
| Cur Bal : 500.00 Dr                                                                                                    |             |                                          | T4: Contra     |
|                                                                                                    |             |                                          | 19: Payment    |
|                                                                                                    |             |                                          | P6: Receipt    |
|                                                                                                    |             |                                          | P7: Journal    |
|                                                                                                    |             |                                          | VO: Sales      |
|                                                                                                    |             |                                          | 19: Purchaze   |
|                                                                                                    |             |                                          | T10:Memoz      |
|                                                                                                    |             |                                          | TY: 5tk Jml    |
|                                                                                                    |             |                                          | Plo Phys Stk   |
| Narration :                                                                                                    |             | 500.00 500.00                            |                |
|                                                                                                    |             |                                          | 1              |
|                                                                                                    |             |                                          |                |
| Calculator                                                                                                    | ODBC Server | O(t) + N                                 | Post-Dated     |
|                                                                                                    |             |                                          | Optional       |
|                                                                                                    |             |                                          | F11:Features   |
| De la construcción de la construcción de la |             |                                          | P12: Configure |

Third Voucher Entry : **Payment Voucher** (As we are purchasing Fixed Assets, not Stock, if we purchased something in stock it will be posted in purchase voucher)

Furniture Account

Dr.

To Cash Account (Being the amount paid into bank)

- 1. Come to 'Gateway of Tally'
- 2. Select Voucher Entry Either by clicking by mouse or by pressing 'V'
- 3. Following window with default voucher type, 'Payment Voucher' will appear.
- 4. In front of 'Dr' write 'F' a list of related ledger will appear, select the cash option.

- 5. A new window will also appear, asking for detail of furniture purchased with amount.
- 6. Enter the amount in debit
- 7. Press Enter
- 8. The 'By' Column will appear, write 'C' a list of related ledger will appear select the cash option, the same amount automatically gets entered in debit column.

The voucher screen will appear as follows:

| Tally eas 6.3                            |                                |                                |
|------------------------------------------|--------------------------------|--------------------------------|
| (c) Tally Solutions Pvt. Ltd., 1988-2001 | TallySilver - Single User Help |                                |
| Wed, 23rd Peb, 2005                      | 11.55.15 Web                   | Browser                        |
| Voucher Creation E                       | Ctrl + M Upige                 | d                              |
| Payment No. 1                            | 1-Apr-96                       | 6                              |
|                                          | Monday Expor                   |                                |
|                                          | Print                          |                                |
| Particulars                              | Debit Credit                   | at o                           |
| Dr. Furniture Account                    | 200.00                         |                                |
| Cur Bai : 200.00 Dr                      |                                |                                |
| Chair 200.00                             | 200.00 FM/S                    | ontra                          |
| Cur Bal : 4,300.00 Dr                    |                                |                                |
|                                          | 26) Re                         | aceipt                         |
|                                          | 27:00                          | umal                           |
|                                          | 270:54                         | alazz                          |
|                                          | 210/04                         | inchase                        |
|                                          | F 10: N                        | Aernos                         |
|                                          | EZ: St                         | k Jml                          |
|                                          | 2.10 1                         | hys Stk                        |
| Narration                                | 200.00 200.00                  |                                |
| Being furniture purchased for cash       |                                |                                |
|                                          |                                |                                |
|                                          |                                | Destand                        |
| Calculator ODBC Serve                    | ir Chi + N                     | Janua                          |
|                                          |                                | Constant and the second second |
|                                          |                                | Continue                       |
|                                          |                                |                                |

Fourth Voucher Entry: Purchase voucher.

Purchase Account

Dr.

To Cash Account

(Being the amount paid into bank)

- 1. Come to 'Gateway of Tally'
- 2. Select Voucher Entry either by clicking by mouse or by pressing 'V'
- 3. Following window with default voucher type 'Payment Voucher' will appear.
- 4. Press button F9 for purchase voucher
- 5. In front of 'Cr' write 'C' a list of related ledger will appear select the cash option.
- 6. A new window will also appear, asking for detail of purchased with amount
- 7. Enter the amount in credit
- 8. Press Enter
- 9. The 'Dr' Column will appear, write 'p' a list of related ledger will appear, select the Purchase Account option, the same amount automatically gets entered in debit column.
- 10. The voucher screen will appear as follows:

| 20 101 101                  |                                                                                                    |                 |             | 🛤 Tally ees 6.3                                                 |
|-----------------------------|----------------------------------------------------------------------------------------------------|-----------------|-------------|-----------------------------------------------------------------|
| <u>H</u> elp<br>Web Browser | r - Single User<br>EDUCATIONAL                                                                                                    | TallySilve<br>I | Tally       | (c) Tally Solutions Pvt. Ltd., 1988-2001<br>ees 6.3 - Release 1 |
| broloU                      | 12:02:26                                                                                                    |                 |             | Wed, 20rd Feb, 2005                                             |
| line d. II                  | M + HIJ                                                                                                    |                 |             | Volucher Creation                                               |
|                             | Apr.96                                                                                                    |                 |             | Purchase No. 1                                                  |
| noqxe                       | VIDITOIN                                                                                                    |                 |             | 1000 . 1871                                                     |
| Print                       | Credit                                                                                                    | Debit           |             | Particulars                                                     |
| 12: Date                    | And a state of the state of the |                 |             |                                                                 |
| 1931 Company                | 400.00                                                                                                    |                 |             | Cr Cash                                                         |
|                             |                                                                                                    | 400.00          |             | Dr Purchase Account                                             |
| TA: Contra                  |                                                                                                    |                 |             | Cur Bal: 400.00 Dr                                              |
| #5: Payment                 |                                                                                                    |                 | 400.00      | Chair                                                           |
| <b>P6:</b> Receipt          |                                                                                                    |                 |             |                                                                 |
| P7: Journal                 |                                                                                                    |                 |             |                                                                 |
| <b>70:</b> Sales            |                                                                                                    |                 |             |                                                                 |
| 20 St. Purchases            |                                                                                                    |                 |             |                                                                 |
| P10 Mamos                   |                                                                                                    |                 |             |                                                                 |
| Territ Stile Jimi           |                                                                                                    |                 |             |                                                                 |
| F10: Phys Stk               |                                                                                                    |                 |             |                                                                 |
|                             | 400.00                                                                                                    | 400.00          |             | Narration :                                                     |
|                             |                                                                                                    |                 |             | peing good purchased for cash                                   |
| 1 1                         | Accept                                                                                                    |                 |             |                                                                 |
| Post-Dated                  | Yes or No                                                                                                    |                 |             |                                                                 |
| JunoingO                    |                                                                                                    |                 | ODBC Server | Calculator                                                      |
| F11: Features               |                                                                                                    |                 |             |                                                                 |
| F12: Centiques              |                                                                                                    |                 |             |                                                                 |

Rest of the voucher entry is done in the above manner. The same process is applied on any type of voucher entry irrespective of their type/nature.

#### **Role of Button**

F2: To change the date of the voucher

- Alt + F2: To change Voucher Period
- F3: To switch to another loaded company and enter a voucher in it.
- F4: To create a Contra Voucher
- F5: To create a Payment Voucher

- F6: To create a Receipt Voucher
- F7: To create Journal Note such as Debit and Credit Notes
- F8: To create Sales Voucher
- F9: To create Purchase Voucher
- F10: To Reverse Journal Voucher and also To create Memorandum
- Post Dated: To make the current voucher Post-Dated
- Optional : To mark the current voucher Optional
- F11: To change the features

#### Exercise 3

- Q9. Make voucher entry of the questions which have been manually created by us in Block-2 of MCS-035 exercise.
- Q10. What do you under stand by Voucher?
- Q11. Show the use of all the Voucher types available with Tally
- Q12. Change the date of voucher entered.
- Q13. Change the period of voucher entered.

## 3.5 REPORT CREATION

Tally's display of information can give you maximum benefit of the data entered through vouchers. You would experiment it in your through process. Here Tally serves the purpose of putting all your data in the form of vouchers to get the comprehensive accounting reports. Tally uses the data and gives you reports in addition to all books and statements. Tally is real time, all reports are up-to-date at all times. They can be displayed as at the last voucher entered.

Tally provides the facility to create different types of reports. But only the Balance Sheet and Profit and Loss Account are displayed directly from the 'Gateway of Tally', as shown below:

| Tally ees 6.3                                              |                    |                                          |                  |
|------------------------------------------------------------|--------------------|------------------------------------------|------------------|
| (c) Tally Solutions Pvt. Ltd., 1988<br>ees 6,3 - Release 1 | 3-2001 Tolly       | TallySilver - Single User<br>EDUCATIONAL | Help             |
| Wed, 23rd Feb, 2005                                        |                    | 12:07:21                                 | Web Drowser      |
| Gateway of Tally                                           |                    | Ctrl + M                                 | Uplead           |
| Current Period                                             | Current Date       |                                          | E-Meil<br>Export |
| 1-4-90 (0 31-3-97                                          | Mon, ist Apr, issu | Gateway of Tally                         | inset.           |
| List of Selecte                                            | d Companies        |                                          | 10000            |
| Name of Company                                            | Date of Last Entry | Assessments Info                         | F1: Select Cmp   |
|                                                            |                    | Inventory Info                           | F1 Shut Cmp      |
|                                                            | 1-Apr-96           |                                          | F2: Date         |
|                                                            |                    | Voucher Entry                            | F2: Period       |
|                                                            |                    | import of Data                           | F3 Company       |
|                                                            |                    | Balance Sheet                            | P3: Cmp Info     |
|                                                            |                    | Profit & Loss A/c                        |                  |
|                                                            |                    | Ratio Analysis                           |                  |
|                                                            |                    |                                          |                  |
|                                                            |                    | Display                                  |                  |
|                                                            |                    | Mani-Account Printing                    | <u>1</u>         |
|                                                            |                    |                                          |                  |
|                                                            |                    | Quit                                     |                  |
|                                                            |                    |                                          |                  |
|                                                            |                    |                                          |                  |
|                                                            |                    |                                          |                  |
| Calculator                                                 | ODBC Server        |                                          | 1                |
|                                                            |                    |                                          | F11: Features    |
| 1 >                                                        |                    |                                          | F12: Configure   |

Tally accords these statements the highest importance. All other reports can be generated from the 'Display' option in 'Gateway of Tally'. The Display menu is divided as shown below:

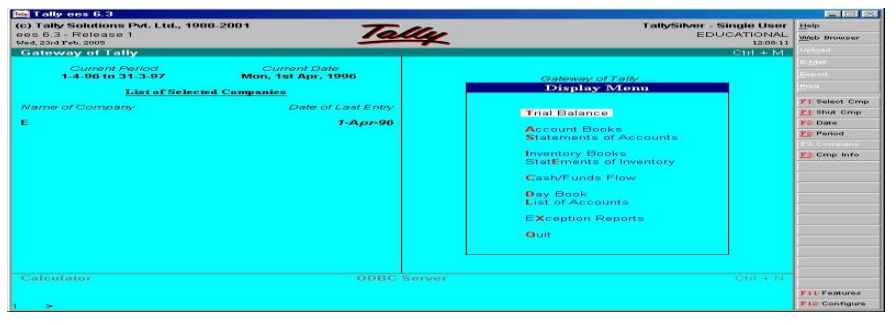

As you can see from the menu, Displays are roughly organised into 'Accounts information' displays and 'Inventory information' displays – conforming to the two major areas of operation. Each area is grouped separately into books and statements.

Books of account record the individual transaction details you have entered through vouchers. Although you may post items to many different ledgers, Tally brings all the transactions of one category together into a book of accounts for viewing and printing. For example, the cash book records all the transactions affecting cash, the sales book records all the sales transactions.

Financial statements on the other hand are still derived from individual transactions but tend to show summary totals, ratios and statistics, analysing a company's financial data in a wide variety of ways. Typical financial statements include the Balance Sheet, Profit and Loss Account and Cash Flow Analysis. Financial statements are usually statutory requirements in most countries.

In each case, when you display a report, you can step down to the next level of detail by highlighting the item and pressing <enter> and you can keep going until you reach an individual voucher. Similarly, you can step back to higher levels by pressing (Esc). The special features available for the currently displayed report are indicated on the button bar and can be selected with a single click of the mouse.

All books are displayed first as a monthly summary with opening and closing balances. To display all the transaction of a month select the particular month and then press <enter>. The opening and closing balances as well as transactions totals are also displayed. You can see the voucher by selecting the transaction. This voucher comes up either in display or in alteration mode depending upon the access rights available to you.

#### **Display Balance Sheet**

As you already know, the Balance Sheet gives the state of the financial affairs of a company on a given date. It lists the Assets and Liabilities based on the Primary Groups of Tally. The Balance Sheet in Tally is updated instantly with every transaction voucher that is entered and saved. No special processing is required to produce a Balance Sheet.

Steps:

- 1. Select Gateway of Tally
- 2. Select Balance Sheet

You will get the Horizontal form of Balance Sheet. You may have the vertical form of the Balance sheet by selecting it from F12: Configuration. Different information can be extracted by using various buttons in Button Bar, such as by using F2 you can change the period of the Balance Sheet.

**NOTE:** The above figure in the profit and loss account depends only upon the figure mentioned in trial balance. You can change the period of the Profit and Loss Account.

| Tally ees 6.3                                                   | Tally cox 6.3                                                                          |                     |                   |                                     |
|-----------------------------------------------------------------|----------------------------------------------------------------------------------------|---------------------|-------------------|-------------------------------------|
| (c) Tally Solutions<br>ees 6.3 - Release<br>Wed, 20rd Peb, 2005 | (c) Tally Solutions Pvt. Ltd., 1988-2001<br>ees 6.3 - Release 1<br>Wed, 20rd Feb, 2005 | Ta                  | lly               | TallySilver - Single U<br>EDUCATION |
| Gateway of Ta                                                   | Balance Sheet                                                                          |                     |                   | Ctrl +                              |
| Current /<br>1-4-96 to                                          | Liabilities                                                                            | E<br>as at 1-Apr-96 | Assots            | E<br>as at 1-Apr-96                 |
|                                                                 | Capital Account                                                                        | 5,000.00            | Fixed Assets      |                                     |
| Name of Compa                                                   | Loans (Liability)                                                                      |                     | Current Assets    | 6,200                               |
| E.                                                              | Current Liabilities                                                                    | 1,000.00            | Profit & Loss A/c | 800                                 |
|                                                                 |                                                                                        |                     | Current Period    | 800.00                              |
|                                                                 |                                                                                        |                     |                   |                                     |
|                                                                 |                                                                                        |                     |                   |                                     |
|                                                                 |                                                                                        |                     |                   |                                     |
|                                                                 |                                                                                        |                     |                   |                                     |
|                                                                 |                                                                                        |                     |                   |                                     |
|                                                                 |                                                                                        |                     |                   |                                     |
|                                                                 |                                                                                        |                     |                   |                                     |
|                                                                 |                                                                                        |                     |                   |                                     |
|                                                                 |                                                                                        |                     |                   |                                     |
|                                                                 |                                                                                        |                     |                   |                                     |
|                                                                 | Total                                                                                  | 1 more E            | Total             | 1 more .                            |
|                                                                 | Calculator                                                                             | ODEC                | Sumar             | CLERE                               |
|                                                                 |                                                                                        |                     |                   |                                     |
|                                                                 |                                                                                        |                     |                   |                                     |

### **Display Profit and Loss Account**

Profit and Loss Account is prepared to list out the incomes and expenditure based on the 'Groups of Tall'. Similar to Balance Sheet, the Profit and Loss Account is updated instantly with every transaction voucher that is entered and saved. No special processing is required.

Steps:

- 1. Select Gateway of Tally
- 2. Select Profit and Loss Account

You will get the Horizontal from of Profit and Loss Account. You may have the vertical form of the Profit and Loss Account by selecting it from F12: Configuration. Different information can be extracted by using various buttons in Button Bar, such as by using F2.

**NOTE**: The above figure in the profit and loss account is depends only upon the figure mentioned in trial balance. You can change the period of the Profit and Loss Account.

| tes Tally ees 6.3                                               | Tally ees 6.3                                                                         |                   |                          |                                            |
|-----------------------------------------------------------------|---------------------------------------------------------------------------------------|-------------------|--------------------------|--------------------------------------------|
| (c) Tally Solutions<br>cos 5.3 - Release<br>Wed, 23rd Feb. 2005 | (c) Tally Solutions Pvt. Ltd., 1900-2001<br>ees 5.3 - Release 1<br>Wed 33/d Feb. 2005 | Ta                | lly                      | TallySilver - Single U<br>EDUCATION<br>13: |
| Gateway of Ta                                                   | Profit & Loss A/c                                                                     |                   | E State State State      | Ctrl +                                     |
| Clurrent /<br>1-4-96 to                                         | Particulars                                                                           | E<br>for 1-Apr-96 | Particulars              | E<br>for 1-Apr-96                          |
|                                                                 | Purchase Accounts                                                                     | 1,400.00          | Sales Accounts           | 900                                        |
| Name of Compa                                                   | Direct Expenses                                                                       |                   | Gross Loss c/o           | 500                                        |
| н.<br>-                                                         |                                                                                       | 1,400.00          |                          | 1,400                                      |
|                                                                 | Gross Loss b/f                                                                        | 500.00            | Nett Loss                | 886                                        |
|                                                                 | Indirect Expenses                                                                     | 300.00            |                          |                                            |
|                                                                 |                                                                                       |                   |                          |                                            |
|                                                                 | Total                                                                                 | 800.00            | Total                    | 800                                        |
|                                                                 | Calculator                                                                            | ODEC              | Surver                   | A251141-44                                 |
|                                                                 | THE Start COL 40 PTL 65 PL THE MICH                                                   |                   | Illia Talla ana McIII av | - Pairs   PSI C Sum /D ( G                 |

### **Display Trial Balance**

Steps:

- 1. Select Gateway of Tally
- 2. Select Display
- 3. Select Trial Balance

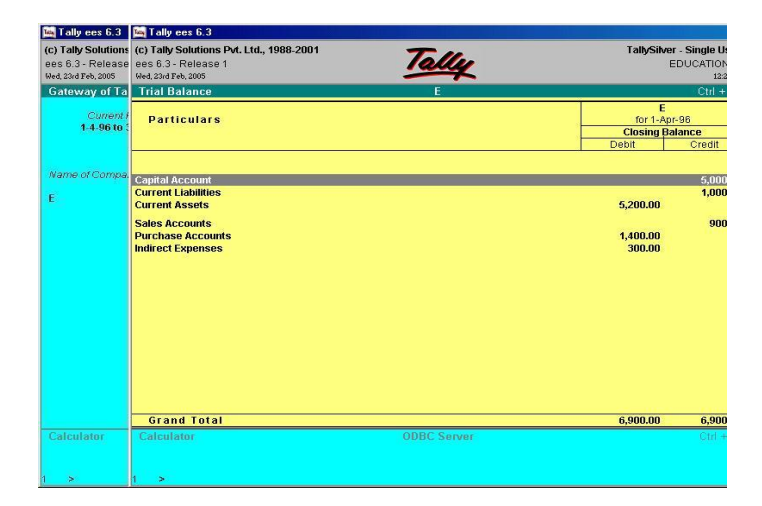

The Trial Balance Report provides account balance listing for all accounts for the company sorted according to groups with their respective closing balances. Matching of debit and credit balances proves the arithmetical accuracy of the entries.

Lab Manual

Many other reports can be generated such as Day Book, Sales Day Book, Purchase Day Book, Monthly Summary, Ledger Monthly Summary, etc., with the same methods as adopted above.

#### Exercise 4

- Q14. Generate Balance Sheet of the questions manually created by us in block 2 Exercise
- Q15. Generate Profit and Loss Account of the questions manually created by us in Block 2 Exercise.
- Q16. Generate Trial Balance of the questions manually created by us in Block 2 Exercise.
- Q17. How many types of Balance Sheet can be generated in Tally?

## 3.6 PRACTICAL SESSION-WISE LIST OF PROBLEMS

Perform Exercise 1 to Exercise 4 for the following organizations:

- (i) A Bank
- (ii) Insurance Agency
- (iii) A Private Company
- (iv) A Govt. Organisation.

# 3.7 SUMMARY

Tally is a very powerful accounting package with faculty to maintain different types of registers, statements of accounts and to produce all types of reports. The purpose of this chapter was to explore all the potential features of the package. Students may explore with similar types of package in case the tally package is not available at the centre.

Accountancy and Financial Management Lab